## Process Manual Completing a TWFC

## Overview

This document provides a step-by-step process for how to complete the data entry of a Transfer Without Fair Consideration (TWFC) in CBMS. A TWFC means a property transaction in which the proceeds of the transfer, assignment, or sale are less than the actual value of the resource.

## Process

- 1) Login to CBMS
- 2) Navigate to the Case by entering the Case Number in the Global Search bar
- 3) Click on Case Number in the results table to access the Members page
- 4) From the **Members** page, hover over the **Actions** button
- 5) Select Begin Interactive Interview to initiate the Interactive Interview (II) queue
- 6) On the **Case Questions** page, make sure the radio button for *Does anybody own or has anybody disposed of resources* is marked 'Yes'.
- 7) Navigate to the Resource tab
- 8) Click on the sub-tab that has the Resource needing to be disposed of
- 9) Click on the record for the Resource to highlight that row
  - Highlighting the row will populate the Related Lists to the right
- 10) Scroll down until you see the **Disposition Details** related list
- 11) Click the plus (+) sign in the blue detail header
- 12) A New pop-up window will appear
  - a) Enter the Effective Begin Date
    - Refer to Online for the appropriate date to use
  - b) Select the appropriate Type of Disposition from the drop-down menu
    o Refer to Online Help to review Program Area instructions for this field
  - c) Enter the Disposition Date as the date the disposition occurred
  - d) Select the 'No' radio button for Adequate Consideration
    o By selecting No, CBMS determines there is a TWFC
  - e) Select the appropriate Verification from the drop-down menu
  - f) Select the appropriate Source from the drop-down menu
  - g) Enter the Amount Received for Resource
  - h) Select 'To become eligible' from Disposition Reason field
  - i) Although the **Comments** field is not required, best practice is always to enter information describing the reasons for the actions you take on this page.
  - j) Enter the **Date Reported**
  - k) Enter the Date Verified
  - l) Click Save

13) Once the Resource is disposed of, it will show in red lettering on the main page.

## Period of Ineligibility (POI) starts:

- Long Term Care: The day the member meets all eligibility requirements and EDBC is ran
- Adult Financial: The first day of the following the month that the resource was transferred

Do you have any questions or suggestions regarding this process? Please contact the SDC via email <u>SOC\_StaffDevelopment@state.co.us</u>

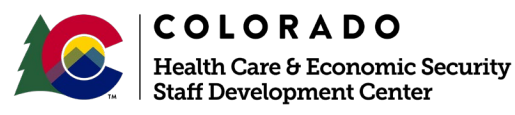

| Release     | Version 2.0 |
|-------------|-------------|
| August 2021 | Page 1 of 1 |